# Students How to confirm an exam was submitted

### Exam that takes place as a "QUIZ" item

The quiz item on your course webpage will look like this:

| 1 To submit an exam:                               | Final exam<br>Summary of attempt                                |                                                                                                    |
|----------------------------------------------------|-----------------------------------------------------------------|----------------------------------------------------------------------------------------------------|
|                                                    | Question                                                        | Status                                                                                                 |
|                                                    | 1                                                               | Answer saved                                                                                           |
|                                                    | 2                                                               | Answer saved                                                                                           |
| 1. Press <b>"Submit all and finish"</b> button     | 3                                                               | Answer saved                                                                                           |
|                                                    | This                                                            | Return to attempt attempt must be submitted by Tuesday, 3 September 2024, 09:00. Submit all and finish |
| 2 A window will open requesting final confirmation |                                                                 |                                                                                                    |
| submission of the exam.                            | Submit all you                                                  | ur answers and finish? $\times$                                                                        |
| Press the button: <b>"Submit all and finish"</b>   | Once you submit your answers, you won't be able to change them. |                                                                                                    |
|                                                    |                                                                 |                                                                                                    |
|                                                    |                                                                 | Submit all and Tinish                                                                                  |

M

Final exam

 $\overline{}$ 

## 2

## To confirm that the exam was submitted

After you submit the exam, a page named "Summary of your previous attempts" will appear.

#### To confirm that the exam was submitted

In the "State" column, make sure it says "**Finished**", and that a submission date appears.

| Summary of your previous attempts |                                                        |          |  |  |
|-----------------------------------|--------------------------------------------------------|----------|--|--|
| Attempt                           | State                                                  | Review   |  |  |
| 1                                 | Finished<br>Submitted Tuesday, 3 September 2024, 08:08 | <b>←</b> |  |  |

# Students How to confirm an exam was submitted

## Exam that takes place as a "ASSIGNMENT" item

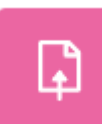

The assignment item on your course webpage will look like this:

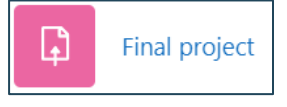

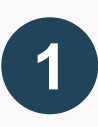

### To submit an exam:

- After uploading the file to the assignment item, to submit the exam press the **"Submit assignment"** button which appears above the "submission status" table
- After pressing "Submit assignment", a submission confirmation page will appear. Press the "continue" button.

| Submit assignment   | dit submission Remove submission |  |  |  |  |
|---------------------|----------------------------------|--|--|--|--|
| Submission status   |                                  |  |  |  |  |
| Attempt number      | This is attempt 1.               |  |  |  |  |
| Submission status   | Draft (not submitted)            |  |  |  |  |
| Grading status      | Not graded                       |  |  |  |  |
| Time remaining      | 1 hour 47 mins remaining         |  |  |  |  |
| Last modified       | Tuesday, 3 September 2024, 08:12 |  |  |  |  |
| File submissions    | – קובץ לדוגמה, pdf               |  |  |  |  |
| Submission comments | Comments (0)                     |  |  |  |  |

To confirm that the exam was submitted

| After the exam is submitted, a "submission         | Submission status   |                                               |
|----------------------------------------------------|---------------------|-----------------------------------------------|
| status" page will appear.                          | Attempt number      | This is attempt 1.                            |
| To confirm that the exam was submitted:            | Submission status   | Submitted for grading                         |
| In the "Submission status" line, make sure it says | Grading status      | Not graded                                    |
| "submitted for grading"                            | Time remaining      | Assignment was submitted 1 hour 44 mins early |
| 6 6                                                | Last modified       | Tuesday, 3 September 2024, 08:15              |
| You will also be able to view your submitted file  | File submissions    | רקובץ לדוגמה ⊾_pdf                            |
| and the submission time.                           | Submission comments | Comments (0)                                  |